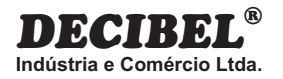

## CENTRAL COM SUPERVISÃO GRÁFICA ATÉ 1000 SETORES

# **D162**

### INTERLIGAÇÕES / CONEXÕES ENTRE EQUIPAMENTOS QUE COMPÕEM O SISTEMA

www.decibel.com.br

### D162 - Central com Supervisão Gráfica até 1000 Setores

### 1. EQUIPAMENTOS QUE COMPÕE O SISTEMA: **D137** - HUB RS485

Transfere a comunicação presente em uma porta para todas as outras. Este equipamento pode ser usado como derivador de rede e repetidor RS485.

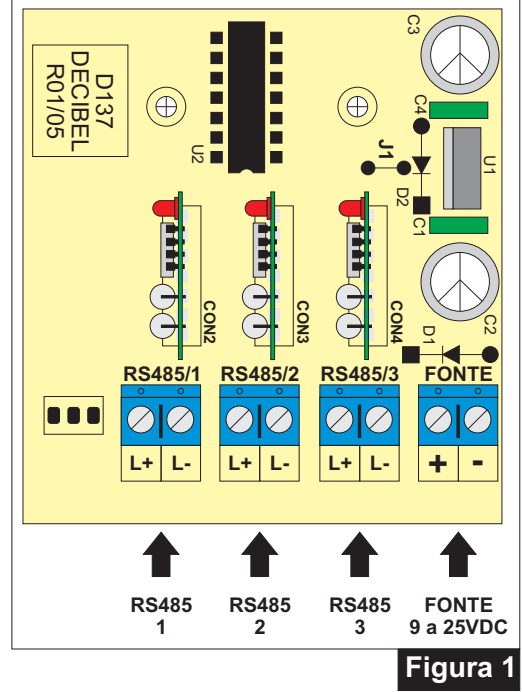

### Modelos:

- D137C Repetidor RS485;
- **D137D** Repetidor com derivação RS485.

| Características <b>D137</b> |                  |  |  |  |  |  |  |
|-----------------------------|------------------|--|--|--|--|--|--|
| Portas RS485                | 3                |  |  |  |  |  |  |
| Velocidade                  | 9600 Baud's      |  |  |  |  |  |  |
| Tensão de alimentação       | de 9 à 25VDC     |  |  |  |  |  |  |
| Consumo de corrente máx.    | 250mA à 12VDC    |  |  |  |  |  |  |
| Dimensões da caixa          | 120 x 80 x 40 mm |  |  |  |  |  |  |

### D161 - PLACA I/O DE 2 SETORES RS485

Placa de monitoração com duas entradas para sensores e duas saídas de contatos secos supervisionadas via rede RS485 do sistema da placa **D162**. Possui endereçamento em EEPROM, programada através de jumper e conexões para derivações de alimentação e rede RS485.

### INSTALAÇÃO:

### Ligação aos terminais:

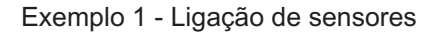

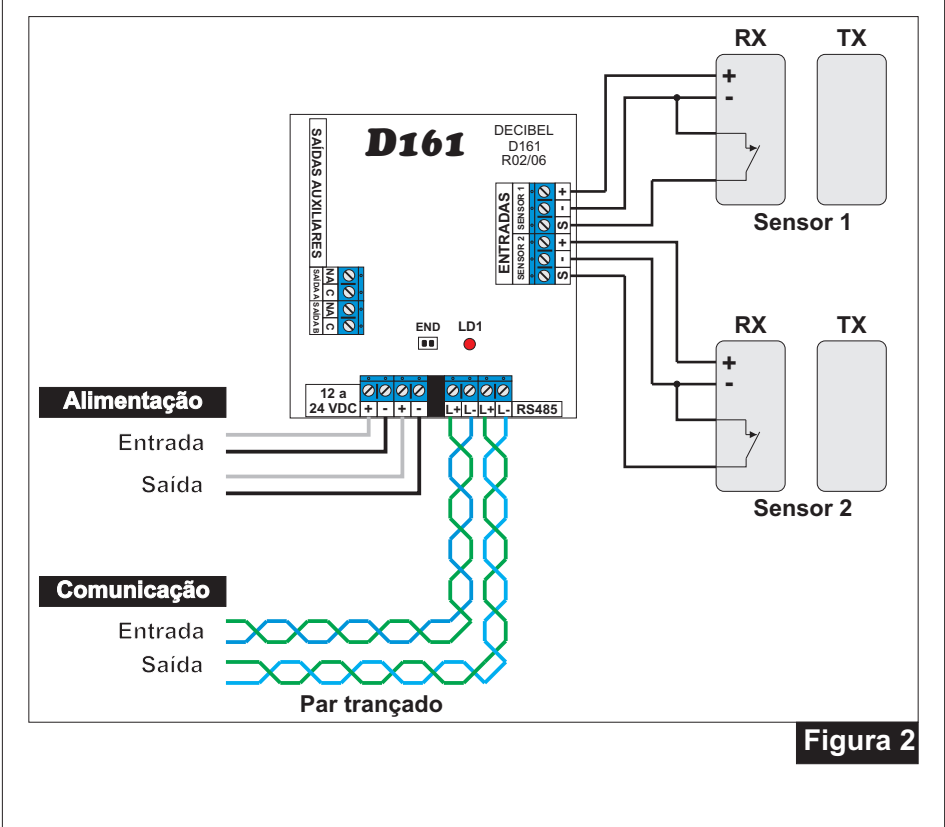

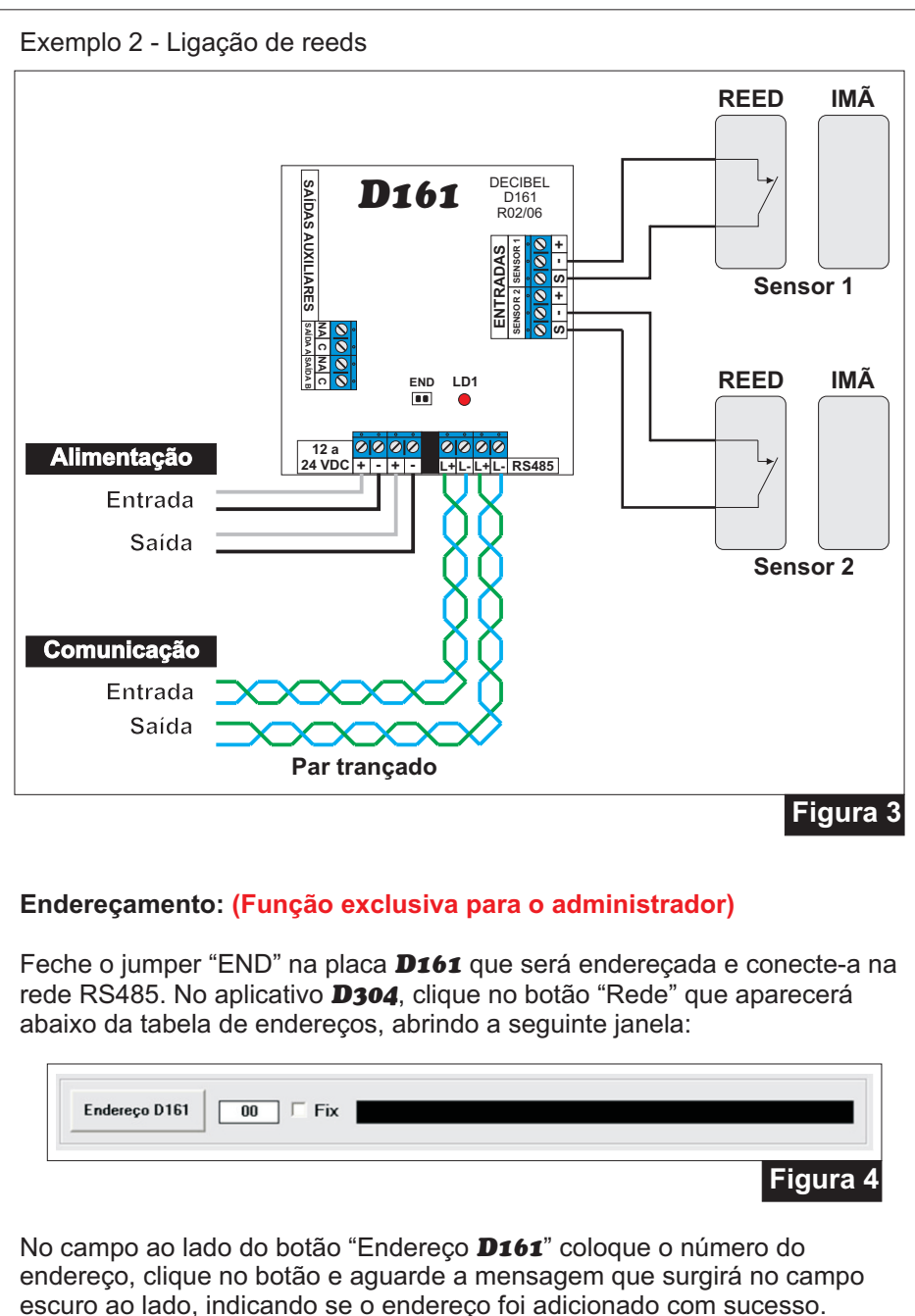

Após a programação retire o jumper "END" da placa **D161** para que a mesma seja reconhecida pelo sistema.

| Característic          | as <b>D161</b> |
|------------------------|----------------|
| Entrada de sensores    | 2              |
| Saídas de contato seco | 2 X (1A)       |
| Tensão de alimentação  | 12 a 24VDC     |
| Corrente máxima        | 60mA a 12VDC   |

### **D162 - PLACA DE MONITORAMENTO ENDEREÇÁVEL**

A placa **D162** supervisiona via rede RS485 placas **D161** (Placa I/O de 2 setores RS485), registrando qualquer disparo que venha à acontecer nas entradas da mesma, operando junto com o aplicativo **D304** apresenta a posição física do disparo pela planta do perímetro armazenando os registros.

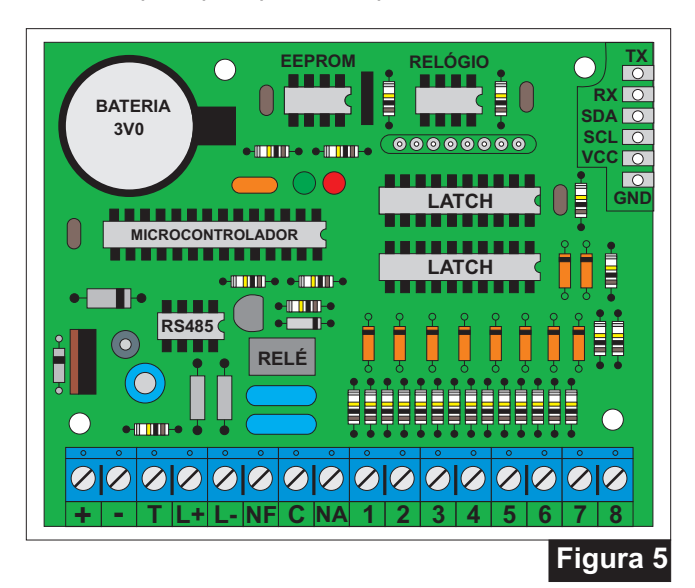

| Características <b>D16</b>             | 2              |
|----------------------------------------|----------------|
| Tensão de alimentação                  | 9 a 15VDC      |
| Corrente máxima                        | 100mA a 12 Vdc |
| Saída de contato seco                  | 1A             |
| Velocidade de comunicação              | 9600 bauds     |
| Capacidade máxima de supervisão        | 1000 setores   |
| Tabelas de inibição horária            | 5              |
| Capacidade de registros em Stand-alone | 4036           |

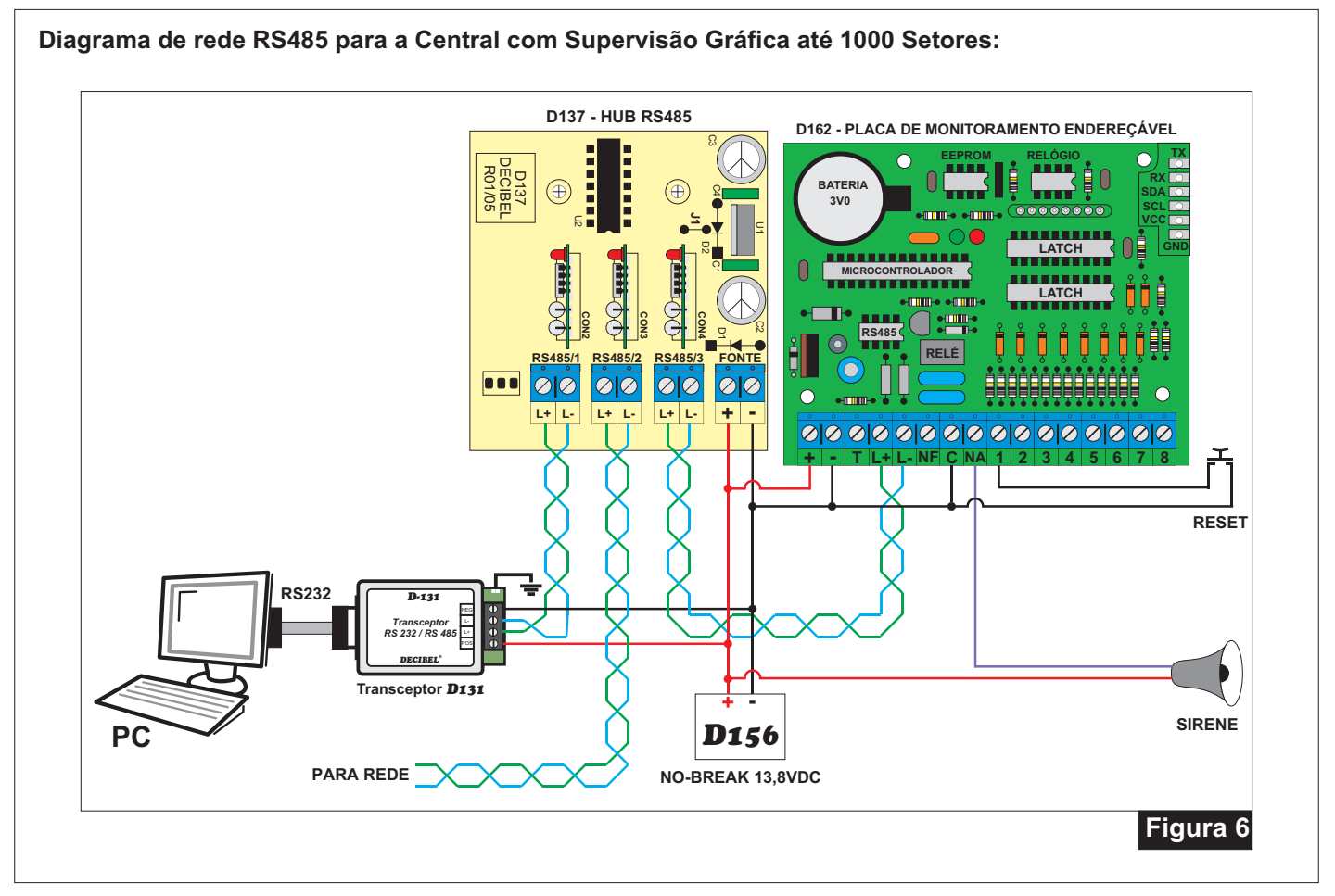

### **D156 - NO BREAK 13,8VDC, 1,5A**

Este equipamento tem a finalidade de fornecer energia mesmo quando há falha de corrente alternada. Os aparelhos interligados não perceberão a interrupção de energia caso ocorra. A autonomia do sistema está limitada a capacidade da carga da bateria, em função da quantidade de corrente requisitada.

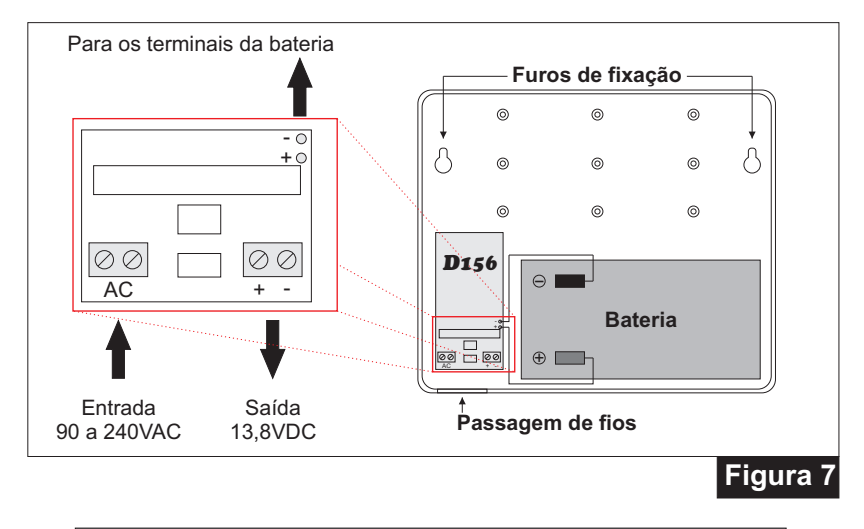

| Características              | <b>D156</b>            |
|------------------------------|------------------------|
| Tensão máxima de saída       | 13,8VDC                |
| Corrente máxima de saída     | 1,5A                   |
| Corrente de carga da bateria | 700mA                  |
| Tensão de alimentação        | 90 / 240VAC full-range |

### 2. TIPOS DE FIOS E CABOS DO SISTEMA:

| REDE   | DESCRIÇÃO                                                                           |
|--------|-------------------------------------------------------------------------------------|
| 12 VDC | Cabo com 2 condutores AWG 20 de PVC flexível 70°C, antichama, com isolação 0,6/1Kv. |
| RS485  | Cabo profibus.                                                                      |

Obs.:

Os cabos de energia elétrica VAC não devem estar canalizados nos mesmos conduites dos de rede 12VDC, RS485 e contato de relé.

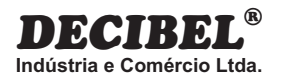

## APLICATIVO PARA SISTEMA DE SEGURANÇA PERIMETRAL COM SUPERVISÃO GRÁFICA

# **D304**

MANUAL DE INSTALAÇÃO E OPERAÇÃO

www.decibel.com.br

# **D304 -** Aplicativo para Sistema de Segurança Perimetral com Monitoração Gráfica

\*\*A configuração do monitor deve ser de 1024 por 768 pixels\*\*

O aplicativo deve ser executado em sistemas operacionais Windows 7 ou seus antecessores.

### 1. LOGIN DO APLICATIVO:

Ao iniciar a seguinte tela deve aparecer:

|               | 8 Sistems doministration 1984 Desilved                     |                   |
|---------------|------------------------------------------------------------|-------------------|
|               | Arguns Configuração Janeio                                 |                   |
|               | Monter Hétoireo Pede Aarme Reset Prog. Próxima Sobre Ayuda |                   |
|               | Login                                                      |                   |
|               | DECIBEL® None odministrador                                |                   |
|               |                                                            |                   |
|               |                                                            |                   |
|               |                                                            |                   |
|               |                                                            |                   |
|               |                                                            |                   |
|               |                                                            |                   |
|               |                                                            |                   |
|               |                                                            |                   |
|               |                                                            |                   |
|               |                                                            |                   |
|               |                                                            |                   |
|               |                                                            |                   |
| 1             | Decibel 14/9/2006 09:21 Porta serial: 1 Nivel: Adm         |                   |
|               | Fi                                                         | gura 1            |
|               |                                                            |                   |
|               |                                                            |                   |
|               |                                                            |                   |
|               |                                                            |                   |
| Preencha os   | campos de nome e senha como na figura 2                    | (caracteres       |
| maiúsculos e  | e minúsculos são diferenciados) e clique em                | Ok nara efetuar o |
| login no anli | cativo:                                                    |                   |
| login no apin |                                                            |                   |
|               |                                                            |                   |
|               | Nome administrador                                         |                   |
|               | Senha 123456                                               |                   |
|               | Figura 2                                                   |                   |
|               | rigula 2                                                   |                   |
|               |                                                            |                   |
|               |                                                            |                   |
|               |                                                            |                   |

| 2. CADASTR                                                             | ANDO USUÁRIOS                                                                                                    | (Função ex                                                                                                    | clusiva para o                                                                                                    | administrador) |
|------------------------------------------------------------------------|----------------------------------------------------------------------------------------------------|----------------------------------------------------------------------------------------------------|----------------------------------------------------------------------------------------------------|----------------|
| Clique no botâ                                                         | áo 💼 para aprese                                                                                                    | entar a segu                                                                                                    | inte janela:                                                                                                    |                |
| Sistema de l<br>Arqueros Configur<br>Montes Helder<br>For Configuração | nonitoração - D304 - Deciliel<br>general Javeis<br>Decide Control Control Co | a) Sobre Auda                                                                                                    |                                                                                                    |                |
|                                                                        | Kone       I     where the form       I     Image: Solution of the form       I     Image: Solution of the form       I     Image: Solution of the form       Image: Solution of the form     Image: Solution of the form       Image: Solution of the form     Image: Solution of the form                                                                                                    | Stanba           [2366]           -           -           -           -           -           -           -           -           -           -           -           -           -           -           -           -           -           -           -           -           -           -           -           -           -           -           -           -           -           -           -           -           -           -           -           -           -           -           -           -           -           -           -           -           -           -           -           -           -           -           - <td< td=""><td>Hinarquis<br/>Administrator<br/>Testos Alla<br/>Testos Alla</td><td></td></td<> | Hinarquis<br>Administrator<br>Testos Alla<br>Testos Alla |                |
| Decibel                                                                | 14/9/2006 09:30 Porta serial: 1                                                                                                    | Login: administrador Nive                                                                                                    | Fic                                                                                                    | ura 3          |

Preencha a tabela com o nome, senha e hierarquia do usuário, a posição 1 é sempre do administrador, troque o nome e a senha para uma de conhecimento apenas de quem vai administrar o sistema.

Tabela hierárquica de permissões:

|               |                    | Permissões              |         |                       |                       |                       |  |  |  |  |  |  |
|---------------|--------------------|-------------------------|---------|-----------------------|-----------------------|-----------------------|--|--|--|--|--|--|
| Hierarquia    | Visualizar<br>mapa | Visualizar<br>histórico | Resetar | Configurar<br>setores | Configurar<br>sistema | Cadastrar<br>usuários |  |  |  |  |  |  |
| Administrador | Sim                | Sim                     | Sim     | Sim                   | Sim                   | Sim                   |  |  |  |  |  |  |
| Alto          | Sim                | Sim                     | Sim     | Sim                   | Sim                   | Não                   |  |  |  |  |  |  |
| Baixo         | Sim                | Sim                     | Sim     | Não                   | Não                   | Não                   |  |  |  |  |  |  |
| Vazio         | Sim                | Não                     | Não     | Não                   | Não                   | Não                   |  |  |  |  |  |  |

### 3. CONFIGURANDO A PORTA SERIAL

Na barra de menus clique em Configurações ► Rede ► Porta serial, e selecione a porta serial em que o sistema esta conectado.

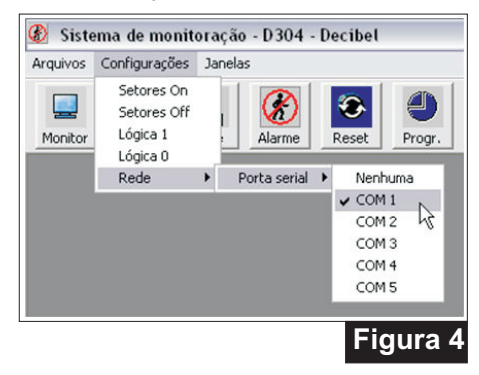

### 4. VERIFICANDO O FUNCIONAMENTO DO SISTEMA

Clique no botão Rede na barra de comandos, a janela Status da rede irá abrir:

| 1         2         3         4         8         7         8         9         9         9         9         9         9         9         9         9         9         9         9         9         9         9         9         9         9         9         9         9         9         9         9         9         9         9         9         9         9         9         9         9         9         9         9         9         9         9         9         9         9         9         9         9         9         9         9         9         9         9         9         9         9         9         9         9         9         9         9         9         9         9         9         9         9         9         9         9         9         9         9         9         9         9         9         9         9         9         9         9         9         9         9         9         9         9         9         9         9         9         9         9         9         9         9         9         9         9         9                                                                                                    | us da re | le .  |       |     |      |        |      |     |     |     |      |      |     |     |       |       |      |                |       |     |     | -  |
|----------------------------------------------------------------------------------------------------|----------|-------|-------|-----|------|--------|------|-----|-----|-----|------|------|-----|-----|-------|-------|------|----------------|-------|-----|-----|----|
| 1         2         3         4         5         6         7         6         5         7         8         7         7         7         1         1         1         1         1         1         1         1         1         1         1         1         1         1         1         1         1         1         1         1         1         1         1         1         1         1         1         1         1         1         1         1         1         1         1         1         1         1         1         1         1         1         1         1         1         1         1         1         1         1         1         1         1         1         1         1         1         1         1         1         1         1         1         1         1         1         1         1         1         1         1         1         1         1         1         1         1         1         1         1         1         1         1         1         1         1         1         1         1         1         1         1         1                                                                                                    |          |       |       |     |      |        |      |     |     |     |      |      |     |     |       |       |      |                |       |     |     |    |
| 1         0         0         0         0         0         0         0         0         0         0         0         0         0         0         0         0         0         0         0         0         0         0         0         0         0         0         0         0         0         0         0         0         0         0         0         0         0         0         0         0         0         0         0         0         0         0         0         0         0         0         0         0         0         0         0         0         0         0         0         0         0         0         0         0         0         0         0         0         0         0         0         0         0         0         0         0         0         0         0         0         0         0         0         0         0         0         0         0         0         0         0         0         0         0         0         0         0         0         0         0         0         0         0         0         0         0                                                                                                    |          |       | 2     | -   | 4    | 5      | 6    | 7   |     | 9   | 10   | 11   | 12  | 13  | 14    | 15    | 16   | 17             | 18    | 19  | 201 | 6  |
| 41         6         7         8         6         6         7         8         7         8         9         9         8         10         9         10         10         10         10         10         10         10         10         10         10         10         10         10         10         10         10         10         10         10         10         10         10         10         10         10         10         10         10         10         10         10         10         10         10         10         10         10         10         10         10         10         10         10         10         10         10         10         10         10         10         10         10         10         10         10         10         10         10         10         10         10         10         10         10         10         10         10         10         10         10         10         10         10         10         10         10         10         10         10         10         10         10         10         10         10 <th10< th=""> <th10< th=""> <t< td=""><td></td><td>21</td><td>22</td><td>23</td><td>24</td><td>25</td><td>26</td><td>27</td><td>28</td><td>29</td><td>30</td><td>31</td><td>32</td><td>33</td><td>34</td><td>35</td><td>36</td><td>37</td><td>30</td><td>39</td><td>40</td><td>~c</td></t<></th10<></th10<>                                                                                                    |          | 21    | 22    | 23  | 24   | 25     | 26   | 27  | 28  | 29  | 30   | 31   | 32  | 33  | 34    | 35    | 36   | 37             | 30    | 39  | 40  | ~c |
| 1         0         0         0         0         0         0         0         0         0         0         0         0         0         0         0         0         0         0         0         0         0         0         0         0         0         0         0         0         0         0         0         0         0         0         0         0         0         0         0         0         0         0         0         0         0         0         0         0         0         0         0         0         0         0         0         0         0         0         0         0         0         0         0         0         0         0         0         0         0         0         0         0         0         0         0         0         0         0         0         0         0         0         0         0         0         0         0         0         0         0         0         0         0         0         0         0         0         0         0         0         0         0         0         0         0         0                                                                                                    |          | 41    | 42    | 43  | 44   | 45     | 46   | 47  | 48  | 49  | 50   | 51   | 52  | 53  | 54    | 95    | 56   | 57             | 58    | 59  | 60  |    |
| Image: 1         Image: 1                                                                                                    |          | 61    | 62    | 63  | 54   | 65     | 66   | 67  | 68  | 69  | 70   | 71   | 12  | 73  | 74    | 75    | 76   | $\overline{n}$ | 78    | 79  | 640 |    |
| Image: Mark and the start of the start of the s |          | 81    | 82    | 83  | 84   | 85     | 86   | 87  | 88  | 89  | 50   | 51   | 92  | 33  | 54    | 56    | 96   | 97             | 90    | 39  | 100 |    |
| No         No         No<                                                                                                    |          | 101   | 102   | 103 | 104  | 105    | 106  | 107 | 108 | 109 | 110  | 111  | 112 | 113 | 114   | 115   | 116  | 117            | 118   | 119 | 120 |    |
| Image: 1         Image: 1                                                                                                    |          | 121   | 122   | 123 | 124  | 125    | 126  | 127 | 128 | 129 | 130  | 131  | 132 | 133 | 134   | 135   | 136  | 137            | 120   | 139 | 140 |    |
| 16         6         6         6         6         6         6         6         6         6         6         7         7         7         7         7         7         7         7         7         7         7         7         7         7         7         7         7         7         7         7         7         7         7         7         7         7         7         7         7         7         7         7         7         7         7         7         7         7         7         7         7         7         7         7         7         7         7         7         7         7         7         7         7         7         7         7         7         7         7         7         7         7         7         7         7         7         7         7         7         7         7         7         7         7         7         7         7         7         7         7         7         7         7         7         7         7         7         7         7         7         7         7         7         7         7         7                                                                                                    |          | 141   | 142   | 143 | 144  | 145    | 146  | 147 | 148 | 149 | 150  | 151  | 152 | 153 | 154   | 155   | 156  | 157            | 158   | 159 | 160 |    |
| M         M                                                                                                    |          | 161   | 162   | 163 | 164  | 165    | 166  | 167 | 168 | 169 | 170  | 171  | 172 | 173 | 174   | 175   | 176  | 177            | 178   | 179 | 190 |    |
| M         M                                                                                                    |          | 181   | 182   | 183 | 184  | 185    | 106  | 187 | 100 | 189 | 190  | 191  | 192 | 190 | 194   | 195   | 196  | 197            | 150   | 199 | 290 |    |
| 10         10         10         10         10         10         10         10         10         10         10         10         10         10         10         10         10         10         10         10         10         10         10         10         10         10         10         10         10         10         10         10         10         10         10         10         10         10         10         10         10         10         10         10         10         10         10         10         10         10         10         10         10         10         10         10         10         10         10         10         10         10         10         10         10         10         10         10         10         10         10         10         10         10         10         10         10         10         10         10         10         10         10         10         10         10         10         10         10         10         10         10         10         10         10         10         10         10         10         10         10         10<                                                                                                    |          | 201   | 202   | 203 | 204  | 205    | 206  | 207 | 208 | 209 | 210  | 211  | 212 | 213 | 214   | 215   | 216  | 217            | 218   | 219 | 220 |    |
| M         M                                                                                                    |          | 221   | 222   | 223 | 224  | 225    | 226  | 227 | 228 | 229 | 230  | 231  | 232 | 233 | 234   | 235   | 236  | 237            | 238   | 239 | 240 |    |
| A         A         A         A         A         A         A         A         A         A         A         A         A         A         A         B         A         B         A         B         B                                                                                                    |          | 241   | 242   | 243 | 244  | 245    | 246  | 247 | 248 | 249 | 250  | 251  | 252 | 253 | 254   | 255   | 256  | 257            | 250   | 259 | 260 |    |
| Mai         Mai         Mai <td></td> <td>261</td> <td>262</td> <td>263</td> <td>264</td> <td>265</td> <td>266</td> <td>267</td> <td>268</td> <td>269</td> <td>270</td> <td>271</td> <td>272</td> <td>273</td> <td>274</td> <td>275</td> <td>276</td> <td>211</td> <td>278</td> <td>279</td> <td>290</td> <td></td>                                                                                                    |          | 261   | 262   | 263 | 264  | 265    | 266  | 267 | 268 | 269 | 270  | 271  | 272 | 273 | 274   | 275   | 276  | 211            | 278   | 279 | 290 |    |
| 30         30         30         30         30         30         30         30         30         30         30         30         30         30         30         30         30         30         30         30         30         30         30         30         30         30         30         30         30         30         30         30         30         30         30         30         30         30         30         30         30         30         30         30         30         30         30         30         30         30         30         30         30         30         30         30         30         30         30         30         30         30         30         30         30         30         30         30         30         30         30         30         30         30         30         30         30         30         30         30         30         30         30         30         30         30         30         30         30         30         30         30         30         30         30         30         30         30         30         30         30         30<                                                                                                    |          | 291   | 282   | 283 | 284  | 285    | 206  | 287 | 288 | 289 | 290  | 291  | 292 | 293 | 294   | 295   | 236  | 297            | 258   | 239 | 300 |    |
| 11         102         103         104         105         100         100         100         100         100         100         100         100         100         100         100         100         100         100         100         100         100         100         100         100         100         100         100         100         100         100         100         100         100         100         100         100         100         100         100         100         100         100         100         100         100         100         100         100         100         100         100         100         100         100         100         100         100         100         100         100         100         100         100         100         100         100         100         100         100         100         100         100         100         100         100         100         100         100         100         100         100         100         100         100         100         100         100         100         100         100         100         100         100         100         100         100                                                                                                    |          | 301   | 302   | 303 | 304  | 305    | 306  | 307 | 308 | 309 | 310  | 311  | 312 | 313 | 314   | 315   | 316  | 317            | 310   | 319 | 329 |    |
| (a)         (a)         (a) <th(a)< th=""> <th(a)< th=""> <th(a)< th=""></th(a)<></th(a)<></th(a)<>                                                                                                    |          | 3/1   | 3/2   | 323 | 3/4  | 3/5    | 3/6  | 347 | 3/8 | 323 | 330  | 3.01 | 332 | 301 | 334   | 110   | 3.8  | 337            | 338   | 313 | 340 |    |
| 381 382 383 384 385 386 387 388 389 370 371 372 373 374 375 376 377 378 377 389<br>381 382 383 384 385 386 387 388 389 398 398 392 393 395 395 395 395 398 399 480                                                                                                    |          | 341   | 342   | 343 | 344  | 345    | 346  | 347 | 348 | 349 | 350  | 351  | 352 | 363 | 354   | 100   | 306  | 367            | 358   | 353 | 340 |    |
| 301 302 303 304 305 306 307 300 309 200 301 302 301 306 307 300 309 400                                                                                                    |          | 1.001 | 362   | 363 | 394  | 395    | 396  | 367 | 368 | 369 | 3/0  | 3/1  | 372 | 373 | 3/4   | 1075  | 3/6  | 3//            | 378   | 3/3 | 200 |    |
|                                                                                                    |          | 1.411 | - 662 | -80 | 1.04 | -495   | - 48 | -44 |     | -49 | - 30 | 201  | 352 | au  | 1.394 | 1.900 | 1.00 | -357           | - 100 | -30 |     |    |
|                                                                                                    |          |       | Fecha |     | Enc  | lereço | 0161 | 0   | 0   | Fix |      |      |     |     |       |       |      |                |       |     |     |    |
| Fechar Endereque D161 00 Fix                                                                                                    |          |       |       | _   |      |        |      |     |     |     |      |      |     |     |       |       |      |                |       |     |     |    |

Nesta tela é apresentada a seqüência de comunicação das placas **D161** na rede, os quadros numéricos representam os endereços das placas **D161** presentes na rede que alternam as cores amarelo e azul-ciano indicando a comunicação.

## 5. PROGRAMAÇÃO DE ENDEREÇOS DE PLACAS **D161** (Função exclusiva para o administrador)

·Efetue o login como administrador;

•Feche o jumper "END" na placa **D161** que será endereçada e conecte-a na rede RS485;

·Clique no botão "Rede" que aparecerá abaixo da tabela de endereços, abrindo a seguinte janela:

| Endereço D I b I UU   FIX |  |
|---------------------------|--|
|                           |  |
|                           |  |

No campo ao lado do botão "Endereço **D161**" coloque o número do endereço, clique no botão e aguarde a mensagem que surgirá no campo escuro ao lado, indicando se o endereço foi adicionado com sucesso. Após a programação retire o jumper "END" da placa **D161** para que a mesma seja reconhecida pelo sistema.

### 6. OPERAÇÃO DO SOFTWARE (Função para usuário cadastrado)

O **D304** apresenta de forma gráfica (mapa) o posicionamento físico dos setores instalados, inúmeros níveis de visualização garantem a acomodação de até 1000 setores na tela.

Os eventos de disparo são apresentados no mapa em tempo real e registrados para visualização, impressão e/ou exportação para arquivos de texto.

Todas as funções do aplicativo **D304** podem ser vistas clicando no botão de ajuda.

### Tela principal do Aplicativo

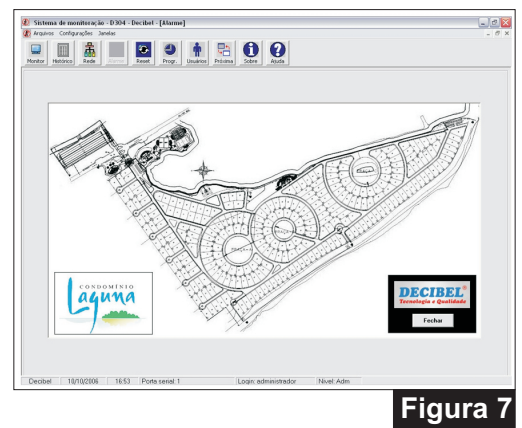

### Apresentação de varredura no mapa e área disparada

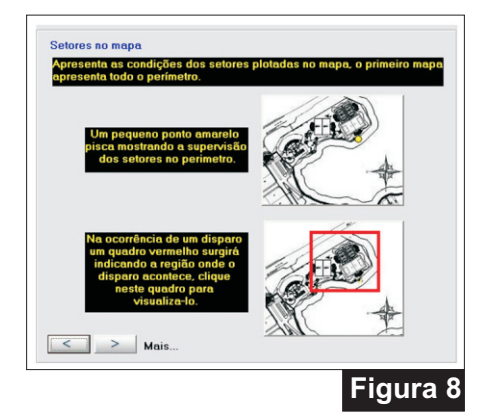

### Apresentação do setor disparado no mapa através de zoom da área

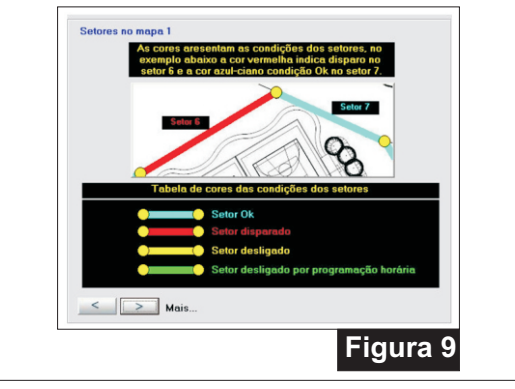

| -        | 1 of 1+   | ► H       |                      |
|----------|-----------|-----------|----------------------|
| Relató   | rio da me | onitoraçã | DECIBEI              |
| Data     | Hora      | Setor     | Evento               |
| 14.09.06 | 09:15:49  | 24        | Sensor em Alarme     |
| 14.09.06 | 09:15:51  | 24        | Sensor restabelecido |
| 14.09.06 | 14:00:58  | 26        | Sensor em Alarme     |
| 14.09.06 | 14:01:00  | 26        | Sensor restabelecido |
| 14.09.06 | 15:16:14  | 27        | Sensor em Alarme     |
| 14.05.06 | 15:16:17  | 27        | Sensor restabelecido |
| 14.09.06 | 15:16:50  | 28        | Sensor em Alarme     |
| 14.09.06 | 15:16:52  | 28        | Sensor restabelecido |
| 14:09:06 | 15:20:03  | 26        | Sensor em Alarme     |
| 14:09:06 | 15:20:03  | 26        | Sensor em Marme      |
| 14:09:06 | 15:20:03  | 26        | Sensor em Alarme     |
| 14.05.06 | 15:20:03  | 26        | Sensor em Alarme     |
| 14.09.06 | 15:20:04  | 26        | Sensor restabelecido |
| 14:05:06 | 15:20:30  | 6         | Sensor em Alarme     |
| 14.09.06 | 15:20:32  | 6         | Sensor restabelecido |
| 14:09:06 | 15:22:10  | 24        | Sensor em Alarme     |
| 14.05.06 | 15:22:13  | 24        | Sensor restabelecido |
| 15.09.06 | 08:03:17  | 28        | Sensor em Alarme     |
| 15:09:06 | 08:03:17  | 10        | Capitor and Alarma   |

### Relatório em tela

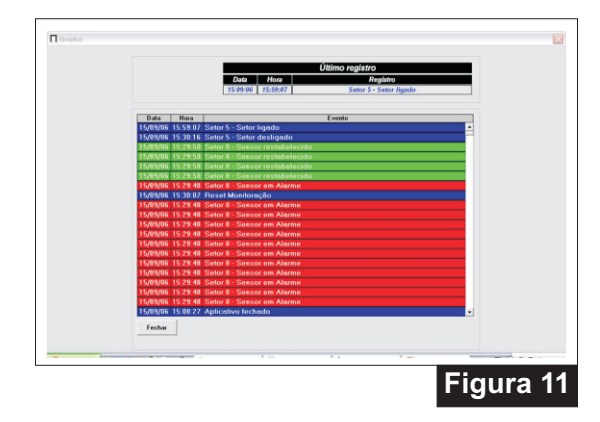

Figura 10

### Níveis de programação de liberação de horário

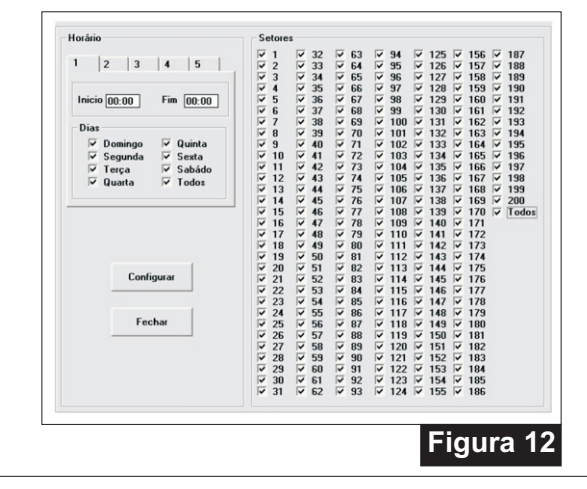

### 7. CONFIGURAÇÃO MÍNIMA DO PC:

| Características do PC |                                 |  |  |  |  |  |  |
|-----------------------|---------------------------------|--|--|--|--|--|--|
| Sistema operacional   | Windows 98, 2000, XP, Vista e 7 |  |  |  |  |  |  |
| Processador           | Pentium 2 ou superior           |  |  |  |  |  |  |
| Memória               | 128 Mbytes                      |  |  |  |  |  |  |
| Hard disk             | 40 Gbytes                       |  |  |  |  |  |  |
| Porta serial          | RS232                           |  |  |  |  |  |  |

### **CERTIFICADO DE GARANTIA**

A **DECIBEL**<sup>®</sup> garante este equipamento por 12 (doze) meses a contar da emissão da Nota Fiscal. Esta garantia assegura ao adquirente a correção dos eventuais defeitos de fabricação, desde que sejam constatadas falhas em condições normais de uso do equipamento. Não estão cobertas nesta garantia: carcaças e outras partes do produto que venham apresentar danos provocados por acidente, agentes da natureza, se utilizado em desacordo com o manual de instruções, se estiver ligado a sistema de alimentação imprópria, ou ainda, apresente sinais de ter sido violado, ajustado ou consertado por pessoa não credenciada pela **DECIBEL**<sup>®</sup>.

| Modelo: |      |      |      |      |  |
|---------|------|------|------|------|--|
|         | <br> | <br> | <br> | <br> |  |

Nº de Série:

Nº do Pedido de Compra: \_\_\_\_\_.

Nº da Nota Fiscal:

Visite o nosso site: <u>www.decibel.com.br</u> E-mail: <u>decibel@decibel.com.br</u> Rua 18 de Fevereiro, 366-Chácara Mafalda- São Paulo- SP- CEP: 03373-075. Fone: (0xx11) 2916-6722 (tronco chave)